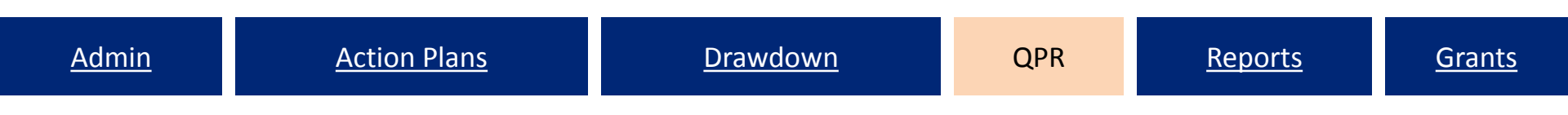

### QPR Module

Purpose of QPRs Show Progress: Grant Level Show Progress: Activity Level Prior Period Adjustments Submission & Deadlines

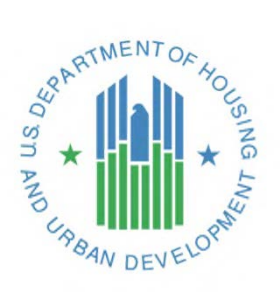

### **QPR** Overview

- Purpose
  - Report progress for quarter and cumulative basis by:
    - Identifying <u>accomplishments</u> once a national objective has been met
    - Pulling <u>financial</u> data as entered in the Drawdown Module
    - Detail, in <u>narrative</u> format, progress of the grant as a whole and per activity
- HUD FO role
  - Approval or rejection of the QPR in a timely manner
  - Provide and share comments with grantees (if desired)

### QPRs on Grantee Website Allow Public to Compare Accomplishments to Published Action Plans

| Division of Housing -                                                                           | CDBG-EAP - Windows Internet Explorer                                                                                                    | And in the                                                                | - Windows Internet Explorer                                                                                                    | - Names - Prove -                                                                                                    |
|-------------------------------------------------------------------------------------------------|----------------------------------------------------------------------------------------------------|---------------------------------------------------------------------------|----------------------------------------------------------------------------------------------------|----------------------------------------------------------------------------------------------------|
| 🕝 🔾 🗢 🖻 http://                                                                                 | /doa.wi.gov/category.asp7linkcatid=1068&linkid=212i 👻 😣 🦘 🗙                                                                                                    | P Google                                                                  | /category.asp?link.catid=1068&linkid=212.                                                                                                    | ▼ 🗟 4 🗙 👂 Google                                                                                                    |
| State of Wisco                                                                                  | INISTRATION                                                                                                    | Housing                                                                   | CDBG-EAP funds <i>may not</i> be used for:<br>• Repairs or other costs covered by<br>• Cleaning<br>• Replacement of furniture, food, c<br>• Any repairs not directly related to | y insurance or other federal or state assistant<br>clothing or other personal items<br>the disaster                                                                          |
| DOA Home                                                                                        | CDBG-Emergency Assistance Program                                                                                                    |                                                                           | PLAN FOR DISASTER RECOVERY                                                                                                    |                                                                                                    |
| Division of Housing Contacts Organization Chart                                                 | The Community Development Block Grant Emergency<br>Assistance Program (CDBG-EAP) is a special program activated<br>to assist local units of government that have recently                                                                                                    | CDBG-EAP Program                                                          | Plan for Disaster Recovery Funds-First Su     Plan for Disaster Recovery Funds-Second                                                                                           | ipplemental-Midwest<br>Supplemental-IKE                                                                                                    |
| Consolidated Plan                                                                               | experienced a natural or manmade disaster. In response to the<br>widespread severe storms, tornadoes, and flooding in 2008, the<br>State received federal CDBG Disaster Recovery.                                                                                                    | MBE/WBE Business Listin                                                   | DOCUMENTS & FORMS                                                                                                    |                                                                                                    |
| Housing Assistance Programs CDBG-EAP CDBG-Housing CDBG-Housing CDBG-RLF CDBO                    | ELIGIBILITY (CDBG-DR SUPPLEMENTAL FUNDING)  Cities, towns, counties and villages within the 31 counties includ  Residents of the municipality awarded CDBG-EAP funds may rec                                                                                                    | MBE/WBE Form<br>ed in the federal disaster<br>eive assistance if their dy | 2012 EAP Application     Grantee Supplemental Training Guide: Whe     QUARTERLY PROGRESS REPORTS                                                                                | ole Dollar Corrections                                                                                                    |
| HHR<br>LHC<br>NSP<br>RHD                                                                        | <ul> <li>damaged by the disaster.</li> <li>Municipality will be required to give preference to those househout the county median.</li> <li>Public Infrastructure affected by natural disaster.</li> <li>Businesses which suffered damage to their structure or equipment result of the disaster.</li> </ul>              | olds with incomes at or be<br>ant and loss of revenue a                   | CDBG-DR IKE Quarterly Reports<br>October 1 - December 31, 2009<br>January 1 - March 31, 2010<br>April 1 - June 30, 2010                                                         | CDBG-DR Midwest Quarterly Reports<br>October 1 - December 31, 2009<br>January 1 - March 31, 2010<br>April 1 - June 30, 2010                                                  |
| Housing Implementation Hand<br><u>CDBG-EAP</u><br><u>CDBG-Housing</u><br><u>CDBG-RLF</u><br>HHR | ELIGIBLE ACTIVITIES (CDBG-DR SUPPLEMENTAL FUNDING)<br>CDBG-EAP funds may be used to address damage caused by the disaster, i<br>• Repair of disaster related damage to the dwelling unit, inclu                                                                                                    | ncluding:<br>ding repair or replacemer                                    | July 1, 2010 - September 30, 2010<br>October 1, 2010 - December 31, 2010<br>January 1 - March 31, 2011<br>April 1 - June 30, 2011<br>July 1, 2011 - September 30, 2011          | <u>July 1, 2010 - September 30, 2010</u><br>October 1, 2010 - December 31, 2010<br>January 1 - March 31, 2011<br>April 1 -June 30, 2011<br>July 1, 2011 - September 30, 2011 |
| Special Needs (Homeless) Pro                                                                    | piumbing, heating, and electrical systems.<br>Acquisition and demolition of dwellings unable to be repaire<br>Downpayment and closing cost assistance for the purchase of<br>Assistance is limited to 50% of the pre-market equalized as<br>Publicly owned utility system repairs Streets Sidewalks<br>Community Centers | d.<br>of replacement dwellings.<br>isessed value                          | January 1, - March 31, 2012<br>April 1 - June 30, 2012<br>July 1 - September 30, 2012<br>October 1 December 31,2012                                                             | January 1 - March 31, 2012<br>April 1 - June 30, 2012<br>July 1 - September 30, 2012<br>October 1 December 31,2012                                                           |

# **QPR-Action Plan Relationship**

- QPRs cannot be submitted if changes have been made to the Action Plan such as:
  - Projects added
  - Activities added
  - Budgets changed
- Submit changes to Action Plan in advance of QPR due dates to  $\bullet$ allow time for review and approval
- QPR cannot be submitted if Action Plan is not "Reviewed and Approved"
- As of Release 7.11.1, the Action Plan data that is generated in the QPR is based on the last "Reviewed and Approved" Action Plan.

<u>Reports</u>

### **QPR** Data: Sources

| Project Number and Title                           |
|----------------------------------------------------|
| Activity Number and Title                          |
| Activity Budget                                    |
| Activity Description and Location                  |
| Activity Type and National Objective               |
| Performance goals                                  |
| Grant Fund obligations                             |
| Grant Fund and Program Income (PI) draws completed |
| Program Income Received                            |
| Activity Beneficiaries Assisted                    |
| Activity Addresses Assisted                        |
| Performance Accomplishments                        |
| Expenditures                                       |
| Match Contribution                                 |
| Visit count                                        |
| Report count                                       |
|                                                    |

# Show Progress: Grant Level

Report on BOTH the overall grant progress and per Activity

**Grant Level** 

- Overall Progress Narrative
- Matching Funds
- Overall Financial Data (pulled from each Activity)

QPRs will track and display all Action Plan changes that occurred <u>within that quarter</u>, not after the end of the quarter

# Show Progress: Grant Level

Financial Data at the Grant Level:

- Aggregate financial information that has been entered at the Activity to provide a grant level analysis (except Match)
- Only view this info once the QPR is 'downloaded' or 'view'.

| Overall                                   | This Report Period | To Date               |
|-------------------------------------------|--------------------|-----------------------|
| Total Projected Budget from All Sources   | N/A                | \$2,113,879,663.85    |
| Total Budget                              | \$0.00             | \$2,113,879,663.85    |
| Total Obligated                           | \$18,060,000.00    | \$1,134,145,510.65    |
| Total Funds Drawdown                      | \$36,938,814.02    | \$966,524,482.26      |
| Program Funds Drawdown                    | \$36,822,096.50    | \$965,528,100.89      |
| Program Income Drawdown                   | \$116,717.52       | \$996,381.37          |
| Program Income Received                   | \$116,717.52       | \$996,381.37          |
| Total Funds Expended                      | \$0.00             | \$1,132,968,781.96    |
| Match Contributed                         | \$0.00             | \$0.00                |
| Limit on Public Services                  | \$632,081,400.00   | \$203,344,568.03      |
| Limit on Admin/Planning                   | \$842,775,200.00   | \$51,214,166.37       |
| Progress Toward National Objective Target | ts                 |                       |
| National Objective                        | Targe              | t Actual              |
| Low/Mod                                   | \$2,106,938,000.   | 00 \$1,197,261,891.79 |

## Show Progress: Grant Level

- Aggregate financial information that has been entered at the activity level to provide a grant level analysis
- Only view this info once the QPR is 'downloaded' or 'view'.

| Overall                                        | This Report Period               | To Date                            |
|------------------------------------------------|----------------------------------|------------------------------------|
| Total Projected Budget from All Sources        | N/A                              | \$131,852,954.00                   |
| Total Budget                                   | \$11,402,073.00                  | \$131,852,954.00                   |
| Total Obligated                                | \$8,438,003.00                   | \$128,939,583.00                   |
| Total Funds Drawdown<br>Program Funds Drawdown | \$3,805,508.00<br>\$3,805,508.00 | \$90,851,412.29<br>\$90,842,641.29 |
| Program Income Drawdown                        | \$0.00                           | \$8,771.00                         |
| Program Income Received                        | \$0.00                           | \$8,771.00                         |
| Total Funds Expended                           | \$3,759,457.00                   | \$90,785,526.29                    |
| Match Contributed                              | \$0.00                           | \$0.00                             |
|                                                |                                  |                                    |

#### **Progress Toward Required Numeric Targets**

| Requirement                            | Required        | To Date        |
|----------------------------------------|-----------------|----------------|
| Overall Benefit Percentage (Projected) |                 | 59.17%         |
| Overall Benefit Percentage (Actual)    |                 | 56.10%         |
| Minimum Non-Federal Match              | \$0.00          | \$0.00         |
| Limit on Public Services               | \$23,503,622.25 | \$2,500,538.29 |
| Limit on Admin/Planning                | \$7,834,540.75  | \$5,695,975.00 |
| Limit on State Admin                   | \$0.00          | \$5,695,975.00 |

Grants

Reports

### Show Progress: Grant / Project Level

#### **Overall Progress Narrative:**

The B-08-DF-19-0001 (Midwest Floods) grant is over 90% committed at this time, with the remaining funds of nearly \$8 million primarily for Housing activities. Activities for 37 new single and multi-family units were added this quarter.

The first appropriation housing funds have been heavily devoted to the single family homeowner arena, with rental projects being funded from the second appropriation (lke) funds.

#### **Project Summary**

| Project #, Project Title                   | This Report Period        | To Da                     | te                        |
|--------------------------------------------|---------------------------|---------------------------|---------------------------|
|                                            | Program Funds<br>Drawdown | Project Funds<br>Budgeted | Program Funds<br>Drawdown |
| 08-DF Admin Local, Admin - Local           | \$68,518.00               | \$3,133,816.00            | \$995,836.00              |
| 08-DF Admin State, Admin - State           | \$0.00                    | \$4,700,725.00            | \$4,700,139.00            |
| 08-DF Infrastructure, 08-DF Infrastructure | \$2,263,791.00            | \$44,552,200.00           | \$23,550,499.29           |
| 08-DF-Business, 08-DF-Business             | \$0.00                    | \$16,000,000.00           | \$14,827,768.00           |
| 08-DF-Housing, Housing                     | \$1,473,199.00            | \$88,304,074.00           | \$46,768,399.00           |

### Show Progress: Add/Edit a QPR

#### **Quarterly Performance Report**

Add/Edit QPRs -

Grant Number: T-09-NN-36-0003

Grant Status: Active

Grant Amount: \$

Contract Start Date: 10/08/2009

Contract End Date:

| Due Date   | Date Submitted | Action                           | Status                 |
|------------|----------------|----------------------------------|------------------------|
| 01/30/2012 |                | Add                              |                        |
| 10/30/2011 |                | View Download Print Version Edit | Original - In Progress |
| 07/30/2011 | 07/29/2011     | View Download Print Version      | Reviewed and Approved  |
| 04/30/2011 | 04/29/2011     | View Download Print Version      | Reviewed and Approved  |
| 01/30/2011 | '01/29/2011    | View Download Print Version      | Reviewed and Approved  |
| 10/30/2010 | 10/29/2010     | View Download Print Version      | Reviewed and Approved  |

Help?

### Show Progress: Add/Edit a QPR

- Data Entry Steps
  - From QPR Module
  - Select Contact Name
  - Provide Overall Narrative
  - Click on Grantee Activity Number to edit
  - Click Submit

### Show Progress: Grant & Project Level

View OPR Report **Use Existing Contact** Select Contact -Add New Contact Activity Report - Select the Activity to report on. Grant or project level -> Project # **Project Title** accomplishments and/or > 1 Acquistion/Rehab status should be entered > 2 Homebuyer Assistance into the **OVERALL** > 3 Administration **PROGRESS NARRATIVE.** \*Overall Progress Narrative B I E E 9 N 50000 Characters Left Additional Matching Funds - Report on Matching Funds not related to any individual activity

Cancel

Grants

Reports

# Show Progress: Activity Level

NOT required to report on each activity every quarter, only on the ones with financial or performance changes from the previous quarter

- Accomplishments: QPR will show <u>all</u> the measures for which grantees have entered estimates in the Action Plan.
  - Enter once an end use has been met for Addresses, Beneficiary Data, Accomplishments.
- Financial: all data pulled from the Drawdown EXCEPT
  - Expenditures
  - Matching Funds
- Activity Status

# Show Progress: Activity Level

- Beneficiary & Accomplishments
  - Report HH assisted and Addresses once end-use has been met
  - Income and FHEO Race/Ethnicity Data for Direct Benefit
  - Prior Period Adjustments (negative #s allowed)
- Financial Data
  - Expenditure vs. Drawdown data
- Activity-specific narrative:
  - Special notes on activity status or accomplishments that don't fit into standard measures in DRGR (e.g. applications processed)
  - Supporting Documents

### Show Progress: Activity Level – Beneficiary Data

| irant wher:                       | Start Date | and a second second second second second second second second second second second second second second second s | 300         | Completed / History           |
|-----------------------------------|------------|----------------------------------------------------------------------------------------------------|-------------|-------------------------------|
| View Cumulative Totals            |            |                                                                                                    |             |                               |
| Direct Benefit Data by Households |            |                                                                                                    |             |                               |
| Race/Ethnicity                    |            | Owner                                                                                                    | Tota        | Households                    |
| Race/Ethnicity<br>Race            | Total      | Owner<br>Hispanic/Latino                                                                                         | <b>Tota</b> | <b>Households</b>             |
| Race/Ethnicity<br>Race            | Total      | Owner<br>Hispanic/Latino                                                                                         | Total       | Households<br>Hispanic/Lating |
| Race/Ethnicity<br>Race<br>Select  | Total      | Owner<br>Hispanic/Latino                                                                                         | Total       | Households<br>Hispanic/Lating |

#### **Income Levels**

|                       | Owner | Total |
|-----------------------|-------|-------|
| Total Number Low      |       |       |
| Total Number Moderate |       |       |
| Total Households      |       |       |

Cancel

| how Drog                                                                                                    | rocci Activ                      | <i>i</i> +, <i>i</i> / <i>i</i>                                                                 |                                                              | Adro.                     |          |
|----------------------------------------------------------------------------------------------------|----------------------------------|-------------------------------------------------------------------------------------------------|--------------------------------------------------------------|---------------------------|----------|
| nt Number:                                                                                                    | OPR Start Date:                  | VILY LE                                                                                         |                                                              |                           | 55t      |
| 08-DI-05-0001                                                                                                    | 04/01/2015                       |                                                                                                 |                                                              |                           |          |
| ansas                                                                                                    | 06/30/2015                       |                                                                                                 | <u>Select Date</u> (ex: mr                                   | n/dd/yyyy)                |          |
| antee Activity Number:<br>400022                                                                                                    |                                  |                                                                                                 | Activity Type:<br>Rehabilitation/re                          | construction of public fa | cilities |
| it <mark>ional Objective:</mark><br>w/Mod                                                                                                    |                                  |                                                                                                 | Responsible Or                                               | ganization:               |          |
| aintain Address(s)                                                                                                    | plishments. Report Beneficiaries | click <b>'Maint</b>                                                                             | ain Address'                                                 | then <b>'Add Ac</b>       | dres     |
| aw Cumulative Totals Report Accom                                                                                                    | er address information           | click 'Maint                                                                                    | ain Address',                                                | then <b>'Add Ac</b>       | ddres    |
| w Cumulative Totals Report Accom<br>intain Address(s) To enter<br>Maintain Addresses - Secch<br>Responsible Organiza                                                                                                    | er address information           | click 'Mainta<br>Add Addre                                                                      | ain Address',<br>ss                                          | then <b>'Add Ac</b>       | ddres    |
| aw Cumulative Totals Report Accom<br>aintain Address(s) To enter<br>Maintain Addresses - See ch<br>Responsible Organiza n:                                                                                                    | er address information           | click 'Mainta<br>Add Addre<br>Grant #:                                                          | ain Address',<br>ss<br>B-08-DI-05-0001                       | then <b>'Add Ac</b>       | ddres    |
| w Cumulative Totals Report Accom<br>intain Address(s) To enter<br>Maintain Addresses - Seach<br>Responsible Organization:<br>Address:                                                                                                    | er address information           | click 'Mainta<br>Add Addre<br>Grant #:<br>*Activity #:                                          | ain Address',<br>ss<br>B-08-DI-05-0001<br>79400022           | then <b>'Add Ac</b>       | dres     |
| w Cumulative Totals Report Accom<br>intain Address(s) To enter<br>Maintain Addresses - Seach<br>Responsible Organization:<br>Address:                                                                                                    | er address information           | click 'Mainta<br>Add Addre<br>Grant #:<br>*Activity #:<br>*State:                               | ain Address',<br>ss<br>B-08-DI-05-0001<br>79400022<br>Select | then ' <b>Add Ac</b>      | dres     |
| aw Cumulative Totals       Report Accom         aintain Address(s)       To entername         Maintain Addresses - Search       Responsible Organization n:         Address:       Addresses         Search       Reset       Add Address | er address information           | click 'Mainta<br>Add Addre<br>Grant #:<br>*Activity #:<br>*State:<br>*Address:<br>*Cibu         | ain Address',<br>ss<br>B-08-DI-05-0001<br>79400022<br>Select | then <b>'Add Ad</b>       | dres     |
| ew Cumulative Totals       Report Accom         aintain Address(s)       To entername         Maintain Addresses - Seach       Responsible Organization         Address:       Addresse         Search       Reset       Add Address      | er address information           | Click 'Mainta<br>Add Addre<br>Grant #:<br>*Activity #:<br>*State:<br>*Address:<br>*City:<br>*7: | ain Address',<br>ss<br>B-08-DI-05-0001<br>79400022<br>Select | then 'Add Ad              | dres     |

Save Address

Return to Maintain Addresses

| dmi           | <u>n A</u>                                                                | ction Plans                                                                                                    | <u>Draw</u>                                 | <u>down</u>                            | QPR                                       | <u>R</u>                   | <u>leports</u>                   | <u>Gran</u>             |
|---------------|---------------------------------------------------------------------------|----------------------------------------------------------------------------------------------------|---------------------------------------------|----------------------------------------|-------------------------------------------|----------------------------|----------------------------------|-------------------------|
| sh            | low Pr                                                                    | ogress:                                                                                                    | Activ                                       | vity Le                                | evel                                      | - Ac                       | ddre                             | esses                   |
|               |                                                                           |                                                                                                    |                                             | Perfo<br>Add/E                         | ermance Re<br>Edit QPRs - A               | port<br>rkansas            |                                  |                         |
| Mai           | ntain Addresses - Search                                                  |                                                                                                    |                                             | Grant                                  | Number :                                  |                            |                                  |                         |
| Res           | ponsible Organization:                                                    | Grantee A                                                                                                    | ctivity #:                                  | Grant                                  | Status: Active                            |                            |                                  |                         |
| L             |                                                                           |                                                                                                    |                                             | Grant                                  | Award Amount:                             | \$90,475,898               | .00                              |                         |
| Add           | iress:                                                                    | City:                                                                                                    |                                             | Mainta                                 | in Address(s)                             |                            |                                  |                         |
|               |                                                                           |                                                                                                    |                                             | Mainta                                 | III. Add(635(5)                           |                            | contra a                         |                         |
| * Ple<br>4 Re | ase validate the addres                                                   | s before proceeding to Vie                                                                                          | w Detail or View M                          | ap.                                    |                                           |                            |                                  |                         |
| Sele          | vity Number: 7-NSP3 ADM                                                   | Address City                                                                                                    |                                             | s <u>Accept</u>                        | View Detail                               | <u>View Map</u>            | Support Info                     | Visible on PD           |
|               | 01/01/2013                                                                | 900 W<br>Capitol Ste                                                                                                | 7-(90                                       | )%) Y                                  | View Detail                               | View Map                   | Enter Data                       | Yes                     |
|               |                                                                           | 310                                                                                                    |                                             |                                        |                                           |                            |                                  |                         |
|               | 01/01/2014                                                                | 310<br>900 W<br>Capitol Ste<br>310                                                                                  | ₹-(90                                       | 9%) Y                                  | View Detail                               | View Map                   | Enter Data                       | Yes                     |
| Activ         | 01/01/2014<br>vity Number:3 NSP3 NC (                                     | 310<br>900 W<br>Capitol Ste<br>310<br>THE MANOR LLC) <b>Activity Ti</b>                                             | ₹(90                                        | 9%) Y<br>ANOR LLC)                     | View Detail                               | View Map                   | Enter Data                       | Yes                     |
|               | 01/01/2014<br><b>/ity Number:</b> 3 NSP3 NC (<br>07/01/2014               | 310<br>900 W<br>Capitol Ste<br>310<br>THE MANOR LLC) Activity Ti<br>1401<br>Labelle Dr                              | ₹(90<br>tle:NSP3 NC (THE M                  | 9%) Y<br>ANOR LLC)<br>90%) Y           | View Detail<br>View Detail                | View Map<br>View Map       | Enter Data                       | Yes                     |
| Activ         | 01/01/2014<br><b>vity Number:</b> 3 NSP3 NC (<br>07/01/2014<br>07/01/2014 | 310<br>900 W<br>Capitol Ste<br>310<br>THE MANOR LLC) <b>Activity Ti</b><br>1401<br>Labelle Dr<br>1401<br>Labelle Dr | ₹(90<br>ttle:NSP3 NC (THE M<br>₹(10<br>₹(10 | 9%) Y<br>ANOR LLC)<br>90%) Y<br>90%) Y | View Detail<br>View Detail<br>View Detail | View Map View Map View Map | Enter Data Enter Data Enter Data | ] Yes<br>] Yes<br>] Yes |

### Show Progress: Activity Level - Addresses

• Using HUD's Geocode Service Center (GSC), DRGR will check the addresses you have entered and confirm whether or not they are valid.

| * Pleas | se validate the address be  | fore proce                | GSC Details            |                      |               | 0      | 1      |          |              |                 |
|---------|-----------------------------|---------------------------|------------------------|----------------------|---------------|--------|--------|----------|--------------|-----------------|
| 4 Reco  | ord(s) Displaying 1 through | 4                         | Address<br>Returned:   | 900 W Capitol Ave S  | ite 310,      |        |        |          |              |                 |
| Select  | OPR Start Date State        | Addres                    | Address<br>Submitted:  | 900 W Capitol Ste 3  | 10            |        | ail    | View Map | Support Info | Visible on PDF? |
| Activit | ty Number: 7-NSP3 ADMIN A   | ctivity Tit               | Status: Match          | Match Confidence:    | 90%           |        |        |          |              |                 |
|         | 01/01/2013                  | 900 W                     | Geographical Co        | oding Information:   |               |        | etail  | View Map | Enter Data   | Yes             |
|         |                             | 310                       | Latitude:              | Longitude:           |               |        |        |          |              |                 |
|         | 01/01/2014                  | 900 W<br>Capitol 9<br>310 | GSC Status<br>Message: | 90% Overall probable | e correctness |        | etail  | View Map | Enter Data   | Yes             |
| Activit | ty Number:3 NSP3 NC (THE    | MANOR LL                  |                        |                      |               | Accept |        |          |              |                 |
|         | 07/01/2014                  | 1401<br>Labelle D         | )r                     | * (100%)             |               | VIEWE  | etail  | View Map | Enter Data   | Yes             |
|         | 07/01/2014                  | 1401<br>Labelle (         | )r                     | 7-(100%)             | Y             | View D | )etail | View Map | Enter Data   | Yes             |
| Edit /  | Address Validate Select     | led                       | Delete Selected        | Move Selected        |               |        |        |          |              |                 |

### Show Progress: Activity Level - Addresses

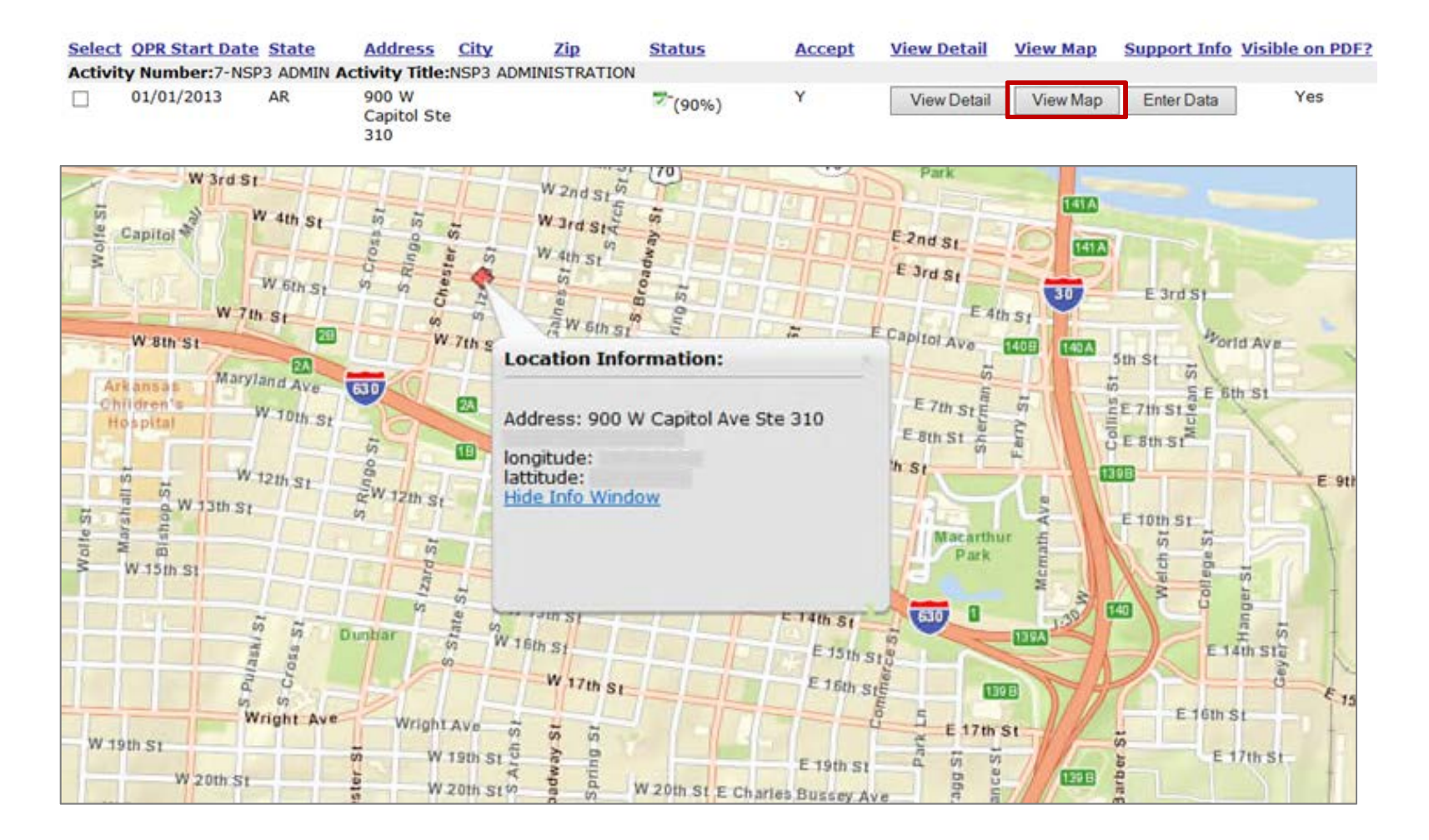

<u>Grants</u>

# Action Plan/QPR Address Display

| Add Addre      | SS                   |          |                        |
|----------------|----------------------|----------|------------------------|
| Grant #:       |                      |          |                        |
| *Activity #:   | 79400022             |          | Users have the         |
| *State:        | Select               | ~        | option to display or   |
| *Address:      |                      |          | conceal address        |
| *City:         |                      |          | Information located in |
| *Zip:          |                      |          | PDF downloads          |
| Visible on PDF | ?: 🔿 Yes 🔿 No        |          |                        |
| Save Address   | Return to Maintain A | ddresses |                        |

| Selec | t OPR Start Date State    | Address                     | City           | Zip        | Status             | Accept | View Detail | View Map | Support Info | Visible on PDF? |
|-------|---------------------------|-----------------------------|----------------|------------|--------------------|--------|-------------|----------|--------------|-----------------|
| Activ | ity Number:7-NSP3 ADMIN   | Activity Title              | NSP3 ADMINI    | STRATION   |                    |        |             |          |              |                 |
|       | 01/01/2013                | 900 W<br>Capitol Sto<br>310 | 3              |            | ₹-(90%)            | Y      | View Detail | View Map | Enter Data   | Yes             |
|       | 01/01/2014                | 900 W<br>Capitol Ste<br>310 | 9              |            | <sup>,</sup> (90%) | Y      | View Detail | View Map | Enter Data   | Yes             |
| Activ | ity Number:3 NSP3 NC (THE | MANOR LLC)                  | Activity Title | NSP3 NC (1 | THE MANOR LI       | .C)    |             |          |              |                 |
|       | 07/01/2014                | 1401<br>Labelle Dr          |                |            | 7 (100%)           | Y      | View Detail | View Map | Enter Data   | Yes             |
|       | 07/01/2014                | 1401<br>Labelle Dr          |                |            | 7(100%)            | Y      | View Detail | View Map | Enter Data   | Yes             |
| Edi   | Address Validate Sele     | cted D                      | elete Selected | Move       | Selected           |        |             |          |              |                 |

### Show Progress: Activity Level– Accomplishments

| #Refrigerators replaced                     |  |
|---------------------------------------------|--|
| #Energy Star Replacement Windows            |  |
| # ELI Households (0-30% AMI)                |  |
| #Light Fixtures (indoors) replaced          |  |
| #Low flow showerheads                       |  |
| #Additional Attic/Roof Insulation           |  |
| Activity funds eligible for DREF (Ike Only) |  |
| #Units deconstructed                        |  |
| #Replaced thermostats                       |  |

| Performance Measure     | Proposed Total |
|-------------------------|----------------|
| # of Singlefamily Units |                |
| # of Multifamily Units  |                |
| # of Housing Units      |                |

The 'Actual Accomplishments' fields included in the QPR are determined by the fields entered in the Action Plan under 'Proposed Accomplishments.'

Reports

#### Proposed Beneficiaries:

| Performance Measure      | Proposed Total | Low | Mod |
|--------------------------|----------------|-----|-----|
| # of Elevated Structures |                |     |     |

### Show Progress: Activity Level-Accomplishments

|                         | Actual Total |     |     |
|-------------------------|--------------|-----|-----|
| # of Singlefamily Units |              |     |     |
| # of Housing Units      |              |     |     |
| Actual Beneficiaries    | Actual Total | Low | Mod |
| # Renter Households     |              |     |     |
| # Owner Households      |              |     |     |
|                         |              |     |     |

For Direct Benefit activities, the Actual Beneficiary section is pulled from Edit Performance Report – Activity Page 1.

### Show Progress: Activity Level - Financial

| Activity Funding                         | Apr 1 thru Jun 30, 2011 | To Date        |
|------------------------------------------|-------------------------|----------------|
| Total Projected Budget from All Sources: | N/A                     | \$9,181,844.95 |
| Total Budget:                            | \$0.00                  | \$9,181,844.95 |
| Total Obligated:                         | \$0.00                  | \$9,069,404.17 |
| Total Funds Drawdown                     | \$217,879.14            | \$4,838,204.69 |
| Program Funds Drawdown:                  | \$135,101.84            | \$4,725,763.91 |
| Program Income Drawdown:                 | \$82,777.30             | \$112,440.78   |
| Program Income Received:                 | \$0.00                  | \$0.00         |
| Total Funds Expended:                    | \$0.00                  | \$4,594,745.76 |
| Restore Neighborhoods L.A., Inc. (RNLA)  | \$ 0.00                 | \$4,594,745.76 |
| Match Contributed:                       | \$ 0.00                 | \$0.00         |

Read Only (info from Drawdown Module & AP): this information is automatically taken from the system on the last day of the quarter.

162

Reports

# Show Progress: Activity Level -Financial

| Activity Funding                         | Apr 1 thru Jun 30, 2011 | To Date        |
|------------------------------------------|-------------------------|----------------|
| Total Projected Budget from All Sources: | N/A                     | \$9,181,844.95 |
| Total Budget:                            | \$0.00                  | \$9,181,844.95 |
| Total Obligated:                         | \$0.00                  | \$9,069,404.17 |
| Total Funds Drawdown                     | \$217,879.14            | \$4,838,204.69 |
| Program Funds Drawdown:                  | \$135,101.84            | \$4,725,763.91 |
| Program Income Drawdown:                 | \$82,777.30             | \$112,440.78   |
| Program Income Received:                 | \$0.00                  | \$0.00         |
| Total Funds Expended:                    | \$0.00                  | \$4,594,745.76 |
| Restore Neighborhoods L.A., Inc. (RNLA)  | \$ 0.00                 | \$4,594,745.76 |
| Match Contributed:                       | \$ 0.00                 | \$0.00         |

Record funds that have been EXPENDED during the quarter. Expended means outlays for either internal costs or external (subgrantee, developer, contractor) payments of goods and services. These may or may not have been drawn yet.

Grants

Reports

Grantee Activity Number: Activity Title: 08-DRH-001-871 Black Hawk Co SFNC LMI

Activitiy Category: Construction of new housing Project Number: 08-DF-Housing Projected Start Date: 09/23/2008 Benefit Type: Direct (HouseHold)

National Objective: Low/Mod

#### Overall

Total Projected Budget from All Sources Total Budget Total Obligated Total Funds Drawdown Program Funds Drawdown Program Income Drawdown Program Income Received Total Funds Expended Black Hawk County Match Contributed Activity Status: Under Way Project Title: Housing Projected End Date: 03/31/2014 Completed Activity Actual End Date:

Responsible Organization: Black Hawk County

| Jul 1 thru Sep 30, 2012 | To Date        |
|-------------------------|----------------|
| N/A                     | \$2,060,492.00 |
| \$1,832,702.00          | \$2,060,492.00 |
| \$0.00                  | \$227,790.00   |
| \$0.00                  | \$227,790.00   |
| \$0.00                  | \$227,790.00   |
| \$0.00                  | \$0.00         |
| \$0.00                  | \$0.00         |
| \$0.00                  | \$227,790.00   |
| \$0.0 <mark>0</mark>    | \$227,790.00   |
| \$0.00                  | \$0.00         |
|                         |                |

Grants

### Showing Progress: Activity Example

#### Activity Description:

Construction of 4 new single family housing units. Activity is completed. 09/29/11 Activity underway. Budget increased to \$2,060,492; performance target increased to 49 units; Contract End Date extended to 3/31/14. (Amendment 18)

#### Location Description:

Black Hawk County

#### Activity Progress Narrative:

Budget increased per Amendment #18. No new accomplishments this guarter; 4 units completed total.

#### Accomplishments Performance Measures

|                         | This Report Period | Cumulative Actual Total / Expected |
|-------------------------|--------------------|------------------------------------|
|                         | Total              | Total                              |
| # of Housing Units      | o                  | 4/49                               |
| # of Singlefamily Units | o                  | 4/49                               |

#### **Beneficiaries Performance Measures**

|                    | This Report Period |     |       | Cumulative Actual Total / Expected |     |         |        |
|--------------------|--------------------|-----|-------|------------------------------------|-----|---------|--------|
|                    | Low                | Mod | Total | Low                                | Mod | Total L | w/Mod% |
| # of Households    | D                  | 0   | o     | 0/49                               | 4/0 | 4/49    | 100.00 |
| # Owner Households | D                  | o   | 0     | 0/49                               | 4/0 | 4/49    | 100.00 |

### Prior Period Adjustments (Direct Benefit Activity)

- DRGR will check the <u>cumulative</u> totals for total households from the race/ethnicity data and compare it to the cumulative totals by income level. Additionally, it checks cumulative totals by tenure and by housing unit.
- If there is an inconsistency, DRGR will display an error message and a user must make priorperiod corrections.
- Error message example:

Cumulative sum of income levels for 'Households - Total' must be equal to cumulative sum of 'Owner – Total' <Number>

### Prior Period Adjustments (Direct Benefit Activity)

Common reasons for a grantee needing to make prior period adjustments:

- In the Action Plan during the quarter, a new benefit type was selected. However, in prior QPRs, the grantee has already reported accomplishment data.
- In the Action Plan during the quarter, benefit measures (i.e. owner/renter, single-family/multi-family) are added or modified. However, in prior QPRs, the grantee has already reported accomplishment data.
- Backing out incorrect data

Grants

**QPR** 

### Prior Period Adjustments

Purpose:

Bring key categories and subcategories into balance depending on what has already been reported in prior QPRs.

How to:

- Step A: Determine the correct ACTUAL cumulative data for that Activity (regardless of what DRGR shows).
- Step B: Determine the cumulative data showing in the DRGR (based on information from the immediately prior QPR).
- Step C: Adding Step A and Step B together, calculate the IN QUARTER data to be entered in the QPR.

# Prior Period Adjustments

For Step B. Two methods to review and analyze data already in DRGR:

- Pull DRGR PerfReport 1 and PerfReport 6
- 'View Cumulative Totals' Link

#### **Beneficiaries Performance Measures**

|                    | This Re | Cumulative Actual Total / Expected |       |      |         |           |       |
|--------------------|---------|------------------------------------|-------|------|---------|-----------|-------|
|                    | Low     | Mod                                | Total | Low  | Mod     | Total Low | /Mod% |
| # of Households    | 0       | 0                                  | 0     | 190  | 106/100 | 125/100   | 100   |
| # Owner Households | 0       | 0                                  | 0     | 19,0 | 106/100 | 125/100   | 100   |

#### **Cumulative Race Total**

|                                              | This Report Period    |       |                 |     |                    |     | Cumulative Actual Total |      |                 |      |                   |   |
|----------------------------------------------|-----------------------|-------|-----------------|-----|--------------------|-----|-------------------------|------|-----------------|------|-------------------|---|
|                                              | Owner                 |       | Renter          | т   | otal Households    | 1   | Owner                   |      | Renter          | To   | tal Households    |   |
| Direct Benefit<br>(Households)               | Total Hispanic/Latino | Total | Hispanic/Latino | Tot | al Hispanic/Latino | 1   | Total Hispanic/Latino   | otal | Hispanic/Latino | Tota | I Hispanic/Latino |   |
| White                                        | 0                     | 0 0   | (               | D   | 0 (                | 0   | 100 38                  | 0    | 0               | 10   | 0 3               | 8 |
| Black/African<br>American                    | 0                     | 0 0   | (               | D   | 0 0                | ٥   | 10 1                    | 0    | 0               | 1    | 0                 | 1 |
| Asian                                        | 0                     | 0 0   | (               | D   | 0 0                | 0   | 4 0                     | 0    | 0               |      | 4                 | 0 |
| American<br>Indian/Alaskan<br>Native         | 0                     | 0 0   | (               | D   | 0 0                | 0   | 0 0                     | 0    | 0               |      | 0                 | 0 |
| Native<br>Hawaiian/Other<br>Pacific Islander | 0                     | 0 0   | (               | D   | 0 0                | 0   | 1 0                     | 0    | 0               |      | 1                 | 0 |
| Asian and White                              | 0                     | 0 0   | (               | 0   | 0 0                | o I | 1 0                     | 0    | 0               |      | 1                 | 0 |
| Black/African<br>American and<br>White       | 0                     | 0 0   | (               | D   | 0 0                | 0   | 2 0                     | 0    | 0               |      | 2                 | 0 |
| Other multi-<br>racial                       | 0                     | 0 0   |                 | D   | 0                  | 0   | 7 1                     | 0    | 0               |      | 7                 | 1 |
| Households                                   | 0                     | 0     |                 |     | 0                  | l   | 38                      | 0    |                 | 3    | 8                 |   |

### **Prior Period Adjustments**

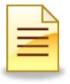

### **Step A.** Identify and enter totals from grantee's own data tracking

|                                                             |       |      | -     |      |        |         |
|-------------------------------------------------------------|-------|------|-------|------|--------|---------|
| HOUSEHOLDS                                                  | Rent  | Own  | Total |      | HOUSIN | G UNITS |
| Low Income                                                  |       | 29   | 29    |      | SF     | 146     |
| Moderate Income                                             |       | 117  | 117   |      | MF     |         |
| TOTAL                                                       |       | 146  | 146   |      | TOTAL  | 146     |
|                                                             |       |      |       |      |        |         |
|                                                             | Rent  |      | 0\    | vn   | Total  |         |
| noosenolos                                                  | Total | Hisp | Total | Hisp | Total  | Hisp    |
| White                                                       |       |      | 119   | 40   | 119    | 40      |
| Black/ African American                                     |       |      | 12    | 1    | 12     | 1       |
| Asian                                                       |       |      | 4     |      | 4      |         |
| American Indian / Alaska Native                             |       |      |       |      |        |         |
| Native Hawaiian/ Other Pacific<br>Islander                  |       |      | 1     |      | 1      |         |
| Asian & White                                               |       |      | 8     | 1    | 8      | 1       |
| American Indian / Alaska Native &<br>White                  |       |      |       |      |        |         |
| Native Hawaiian/ Other Pacific<br>Islander & White          |       |      |       |      |        |         |
| Black/ African American & White                             |       |      | 2     |      | 2      |         |
| American Indian / Alaska Native &<br>Black/African American |       |      |       |      |        |         |
| TOTAL                                                       | 0     | 0    | 146   | 42   | 146    | 42      |
| Female Headed Households                                    |       |      | 27    |      | 27     |         |

#### **Step B.** Identify data already in DRGR (Use last approved OPR for cumulative totals)

| Rent  | Own  | Total |      | HOUSI | NG UNITS |  |
|-------|------|-------|------|-------|----------|--|
|       | 29   | 29    |      | SF    | 0        |  |
|       | 106  | 106   |      | MF    |          |  |
|       | 135  | 135   |      | TOTAL | 135      |  |
|       |      |       |      |       |          |  |
| Re    | ent  | Ov    | vn   | Total |          |  |
| Total | Hisp | Total | Hisp | Total | Hisp     |  |
|       |      |       |      |       |          |  |
|       |      |       |      |       |          |  |
|       |      |       |      |       |          |  |
|       |      |       |      |       |          |  |
|       |      |       |      |       |          |  |
|       |      |       |      |       |          |  |
|       |      |       |      |       |          |  |
|       |      |       |      |       |          |  |
|       |      |       |      |       |          |  |
|       |      |       |      |       |          |  |
|       |      |       |      |       |          |  |
|       |      | 29    |      | 29    | 16       |  |

69

<u>Admin</u>

### **Prior Period Adjustments**

**Step C.** Automatically sums totals for grantee to enter into current APR (combines in-quarter data and prior period corrections)

| Rent  | Own  | Total |      | HOUSING UNITS |      |  |
|-------|------|-------|------|---------------|------|--|
| 0     | 0    | 0     |      | SF            | 146  |  |
| 0     | 11   | 11    |      | MF            | 0    |  |
| 0     | 11   | 11    |      | TOTAL         | 11   |  |
|       |      |       |      |               |      |  |
| Re    | nt   | 0\    | wn   | Total         |      |  |
| Total | Hisp | Total | Hisp | Total         | Hisp |  |
| 0     | 0    | 119   | 40   | 119           | 40   |  |
| 0     | 0    | 12    | 1    | 12            | 1    |  |
| 0     | 0    | 4     | 0    | 4             | 0    |  |
| 0     | 0    | 0     | 0    | 0             | 0    |  |
| 0     | 0    | 1     | 0    | 1             | 0    |  |
| 0     | 0    | 8     | 1    | 8             | 1    |  |
| 0     | 0    | 0     | 0    | 0             | 0    |  |
| 0     | 0    | 0     | 0    | 0             | 0    |  |
| 0     | 0    | 2     | 0    | 2             | 0    |  |
| 0     | 0    | 0     | 0    | 0             | 0    |  |
| 0     | 0    | 146   | 42   | 146           | 42   |  |
| 0     |      | -2    |      | -2            |      |  |

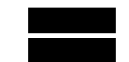

<u>Reports</u>

### **Prior Period Adjustments**

| Issue                                                                                     | Guidance                                                                                                    |
|-------------------------------------------------------------------------------------------|----------------------------------------------------------------------------------------------------|
| New benefit measure<br>selected with existing<br>data in old QPRs                         | The "HOUSING UNIT" data in yellow demonstrates an<br>example where 135 housing units were entered through the<br>prior QPR, but the grantee had not entered any data in "SF"<br>(i.e., single-family). If the grantee selected SINGLE FAMILY in<br>the Action Plan during the last quarter and another 14 units<br>were completed, they would enter 11 in HOUSING UNITS<br>and 146 in SF HOUSING UNITS. |
| Backing out old data                                                                      | Grantees can enter negative numbers in QPRs in different beneficiary data fields as long as cumulative totals equal.                                                                                                    |
| Regular data entry<br>(categories and<br>subcategories already<br>selected in prior QPRs) | If there is only one subcategory and it was selected before<br>the last QPR, then there is a low likelihood for prior period<br>corrections needed. In this case, there are 11 new<br>households showing and 11 new owner households.                                                                                                    |

### Submission

Prior to submitting the QPR, review the following:

- Make sure Action Plan is not under review
- Are you in compliance of funding restrictions?
- Is Overall Progress Narrative sufficient to explain the progress or lack of progress?
- When reviewed as a whole, does QPR provide HUD enough information to show sufficient progress?
- Are all the performance metrics entered in compliance? Have they met an end-use?

- First QPR is due: 30 days after the first full quarter after the grant agreement is executed.
- If a QPR has been rejected, a grantee has 10 days to remedy the issue and resubmit. Second consecutive late QPR = finding
- HUD QPR review is due within 30 days of QPR submission.

### Case Study 8-10

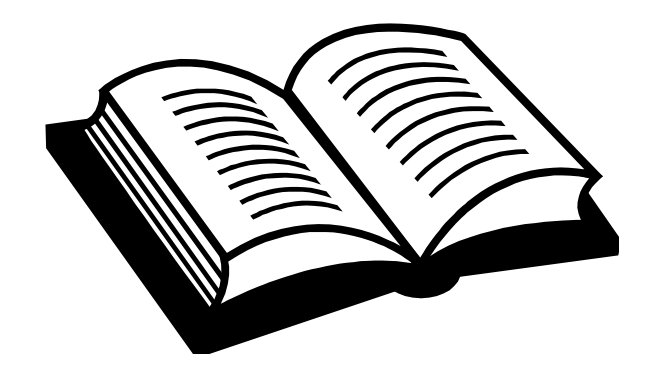

# 8. Add/Edit/Save QPR 9. Prior Period Corrections 10. Data Upload: Addresses

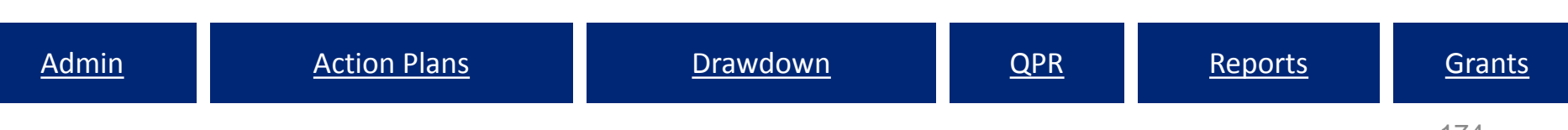

### Data Uploads: QPR Data

- Upload multiple activity records into QPR
- Preloaded QPR Templates
- Use to distribute to subordinate organizations for data collection and reporting

### Data Uploads: QPR Data

- Add/modify:
  - Activity Progress Narrative
  - Addresses
  - Address Supporting Information
    - Affordability Monitoring Data
  - Accomplishments and Beneficiaries
  - Expenditures

<u>Reports</u>

### Data Uploads: QPR Data

#### **Performance Report**

| Edit Performance Report               |                                    | Help?                             |
|---------------------------------------|------------------------------------|-----------------------------------|
| *Indicates Required Field             |                                    |                                   |
| Grant Number:                         | Contract Start Date:<br>03/18/2011 | <b>QPR Start Date:</b> 10/01/2013 |
| Grantee Name:                         | Contract End Date:                 | <b>QPR End Date:</b> 12/31/2013   |
| Save   Cancel Upload QP               | PR Data                            |                                   |
| View QPR Report                       |                                    |                                   |
| Use Existing Contact                  |                                    |                                   |
| Select Contact                        | ▼                                  |                                   |
| Add New Contact                       |                                    |                                   |
| Activity Report - Select the Activity | to report on.                      |                                   |
| Project #                             | Project Title                      | Project Budget                    |
| > 1                                   | Acquistion/Rehab                   | \$2,487,902.00                    |

<u>Reports</u>

### Data Uploads: QPR Data

| Admin Act                                               |                                                                                | Action Plans       | Drawdown                                | QPR |
|---------------------------------------------------------|--------------------------------------------------------------------------------|--------------------|-----------------------------------------|-----|
| DRGR Data Uploa                                         | d                                                                              |                    |                                         |     |
| Please select the                                       | Upload Type                                                                    |                    |                                         |     |
| Select Upload Type                                      | AddressSupportInfo<br>QPRAccomplishments<br>QPRAccomplishmentsLM<br>QPRAddress | * <b>*</b>         | <ul> <li>Select Data to Edit</li> </ul> |     |
| Click <u>here</u> to view sam<br>Select button to get s | nple upload templates.<br>pecific DRGR data                                    | Supporting Info    | Download Existing Da                    | ıta |
| Please select the                                       | file to upload                                                                 |                    |                                         |     |
| Please select file in c                                 | sv format and click the                                                        | Upload File button | Unload CSV File                         |     |
| Return to QPR Page                                      | Browse Upload                                                                  |                    | Upidad Cov File                         |     |

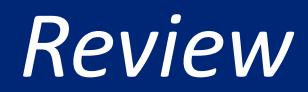

### **QPR** Review

- QPRs are crucial for showing progress both financial and performance!
- Performance Measure data is directly tied to the Activity Type entered in the Action Plan.
- Timing
  - Due within 30 days
  - Do not be late in submission!
  - Plan out timing for changes to Action Plan

### Day 1 Review

### **Key Basics**

- 5 Modules of DRGR
- User Roles
- Elements of the Action Plan
  - Projects
  - Activities
  - Benefit Type and Projected Accomplishments
- QPR Reporting
  - Enter accomplishments and narratives
  - Prior Period Corrections

# Who do I to talk to if...

- ...I need a password reset or the DRGR system is down?
  - HITS Help Desk @ 1-888-297-8689 option 9.

TIP: Be ready to provide your user ID and PIN to the Help Desk staff. Please keep track of the service desk ticket # they provide you.

- …I need a session reset from error message MULTIPLE SESSIONS and/or other user account access issues?
  - E-mail: <u>DRGR\_Help@hud.gov</u>
- …I am a grantee and am missing information in LOCCS (TIN or Bank Routing Information).
  - Your HUD CPD Representatives!

# Who can I find answers to ...

- General DRGR How To questions
  - HUD Exchange Frequently Asked Questions (FAQ): <u>https://www.hudexchange.info/resource/134/drgr-knowledgebase-faqs/</u>
  - HUD Exchange 2016 DRGR User Manual: <u>https://www.hudexchange.info/programs/drgr/guides/</u>
- ...I have more than a quick question or our DRGR team needs some oneon-one technical assistance?
  - DRGR Ask-A-Question at:

https://www.hudexchange.info/get-assistance/my-question/

TIP: Include screenshots along with a description of actions you are trying to complete in DRGR along with specifics such as grant and activity numbers

### End of 1<sup>st</sup> Day Session

- Additional Questions...
- Thanks for attending please feel free to share any feedback you have with us!
- Items we'll be covering tomorrow:
  - Admin Module
  - Drawdown Module
  - Reports Module
  - Telling Your DR CDBG Story via DRGR
  - Common Issues & Troubleshooting